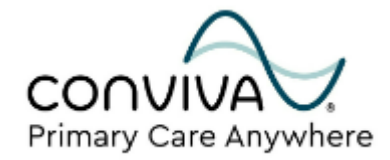

# PCA Patient Self-Help Guide: Additional Web Portal Features

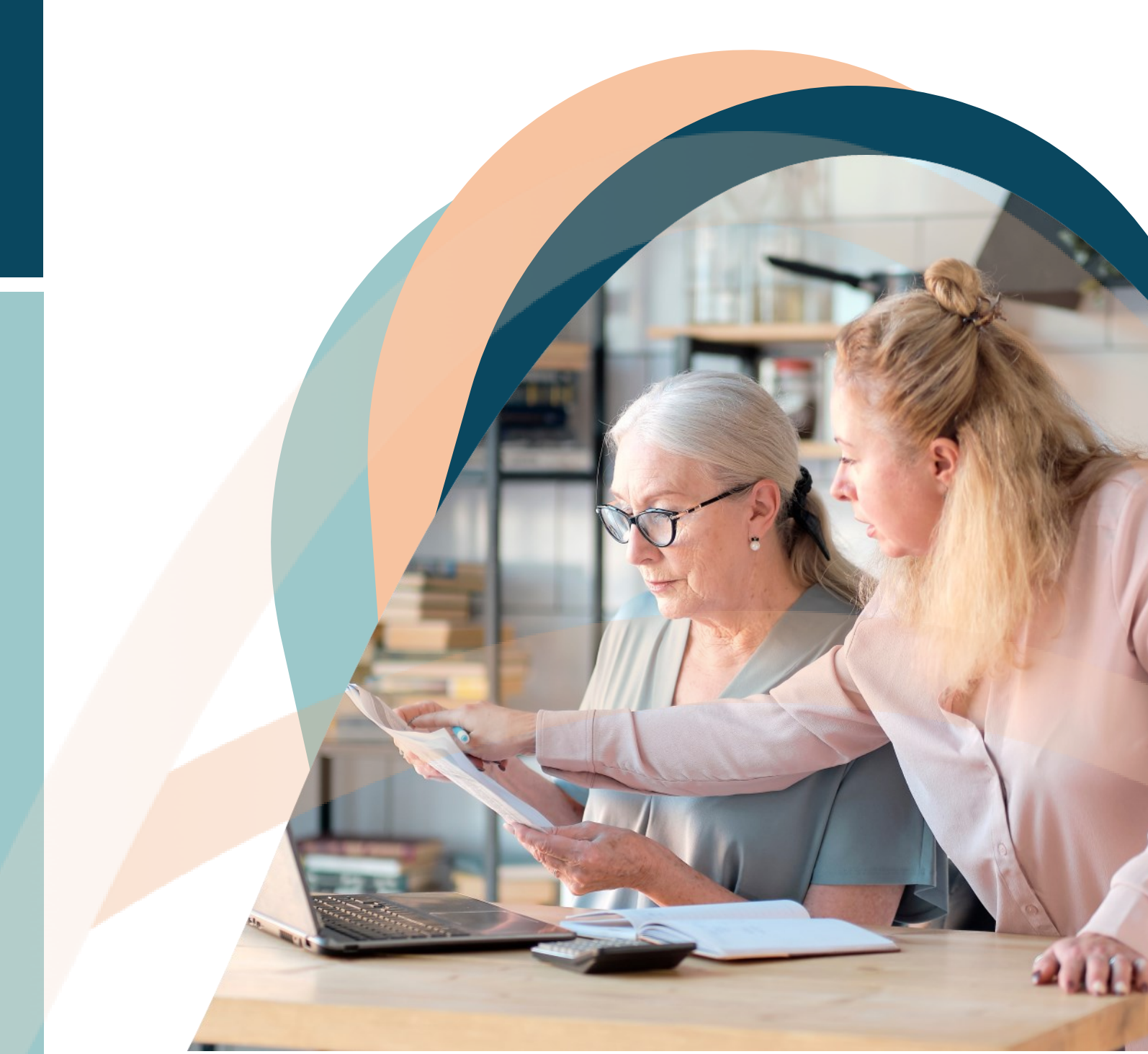

# Additional Web Portal Features

This is a step-by-step guide on the additional features you can access within your web portal.

Before using this guide, please make sure that you have followed the onboarding guides to set up your online patient account and have successfully logged into the web portal with your credentials.

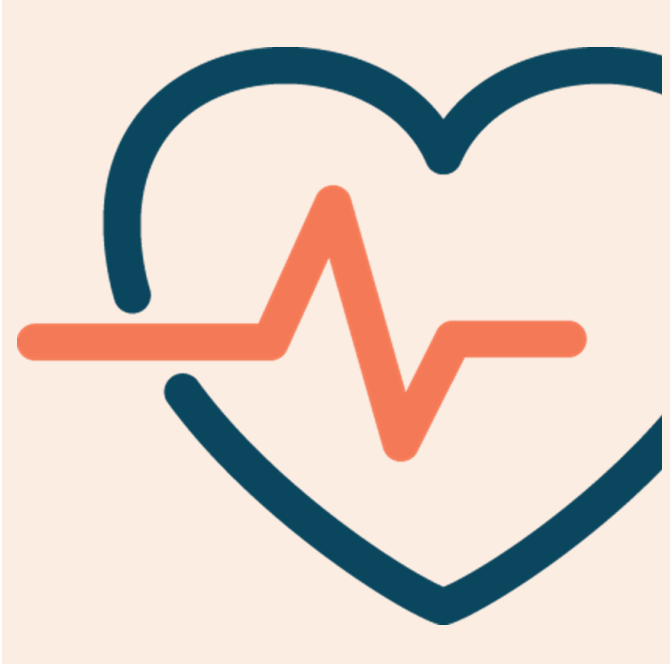

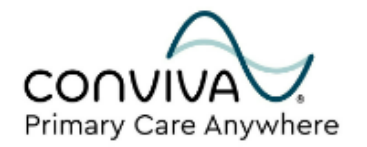

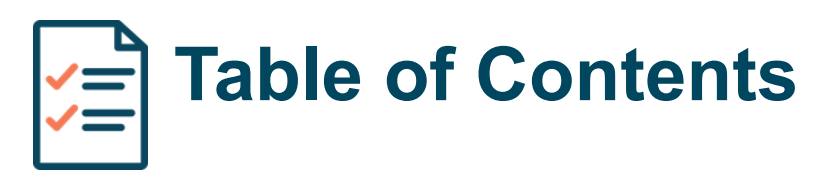

## Overview

| Portal Dashboard                  | 4  |
|-----------------------------------|----|
| Account Management                | 5  |
| Contacting Your Care Team         | 6  |
| Medication List & Refill Requests | 8  |
| Immunization History & Requests   | 11 |
| Visit Summary                     | 13 |
| Referral History                  | 15 |
| Lab Results                       | 16 |
| Trackers                          | 18 |
| Patient Education                 | 22 |

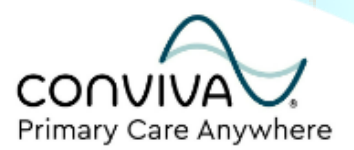

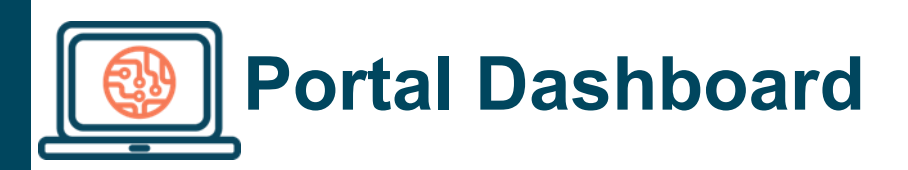

Your portal Dashboard will show a quick snapshot of key information from your patient record. This will always be the first page displayed when you successfully log into your web portal, and you can navigate to the following features directly from the snapshot icons:

- 1. Upcoming appointments (viewing details and joining TeleVisits)
- 2. Current medications (viewing details and requesting refills)
- 3. Past lab and diagnostic results that have been reviewed and released by your PCP
- 4. Recent referral orders from your PCP
- 5. Ability to request a copy of your Personal Health Record

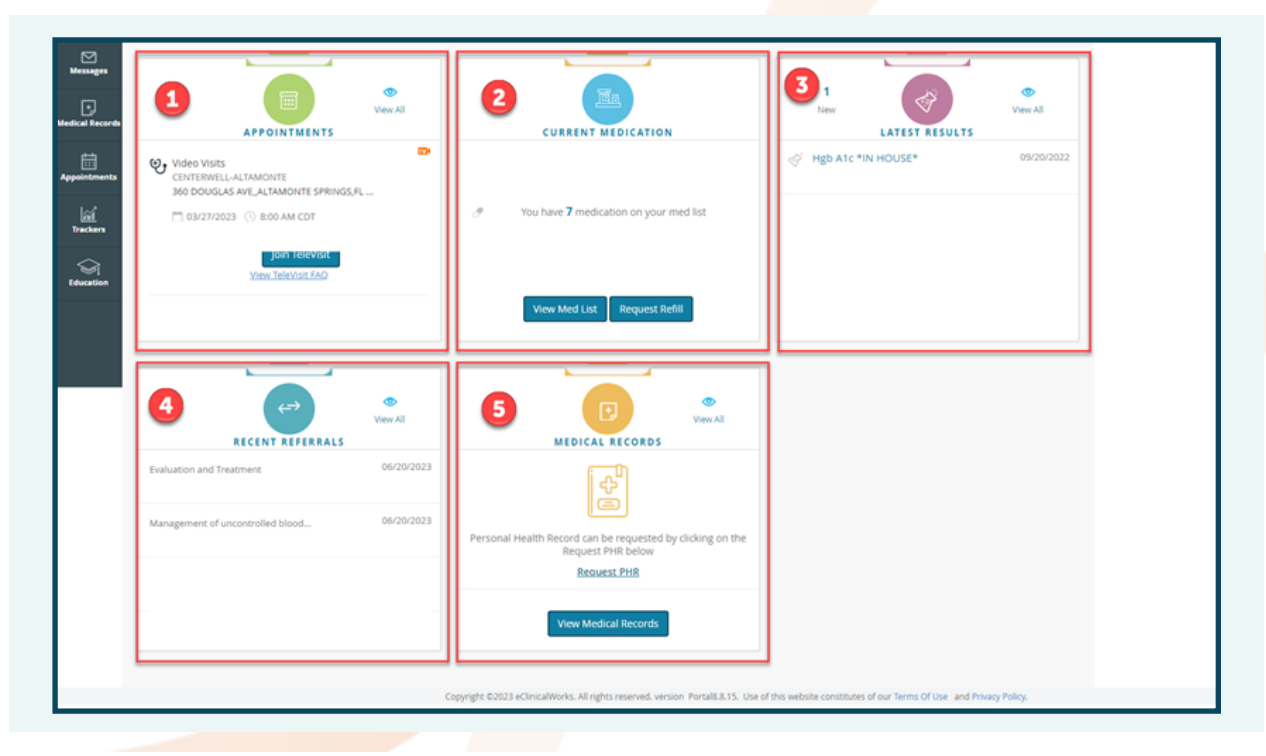

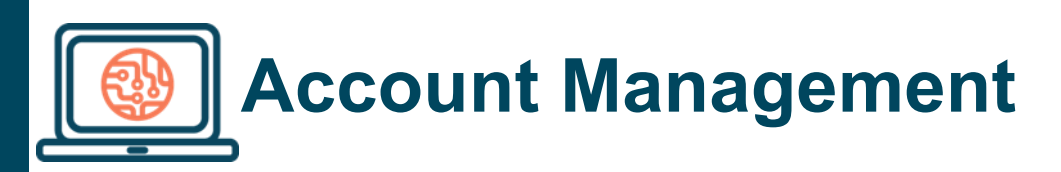

From the **My Account** tab on the left sidebar, you can access several features that allow you to manage your online patient account.

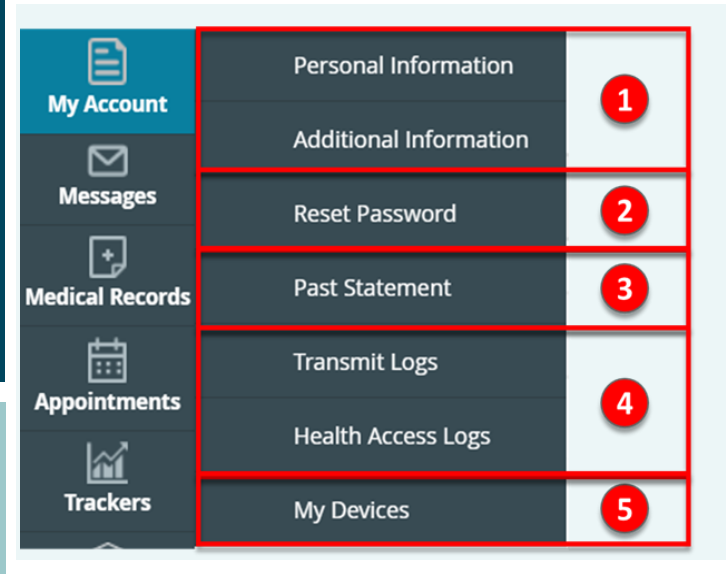

- Request changes to your patient information (NOTE: These must be confirmed and processed by your provider's office before they reflect in your account)
- Change your password (NOTE: If you are having trouble resetting your password, please call our office at 561-823-3821, extension 1 on Mondays-Fridays, 8am-5pm to get a password reset)
- View past billing statements (e.g., copayment records, when published by your provider's office)
- 4. View logs of access your health information (e.g., if you exported your medical records)
- 5. Access a list of the mobile devices where you've installed the healow© App (NOTE: From this page, you can reset the healow© App pins for each device if you get stuck logging in)

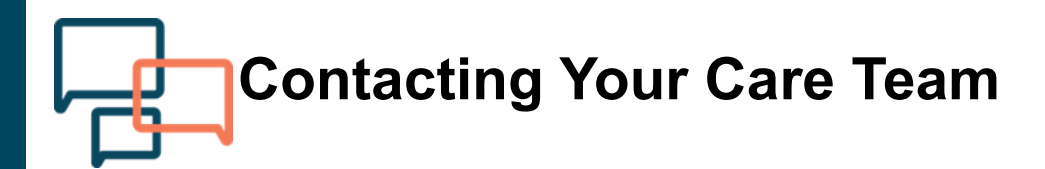

Contacting your Care team is made convenient via your web portal.

#### Sending messages via your web portal

1. Hover your **Messages** tab to view various ways to contact your care team within the portal, including viewing your inbox and sending any non-urgent messages.

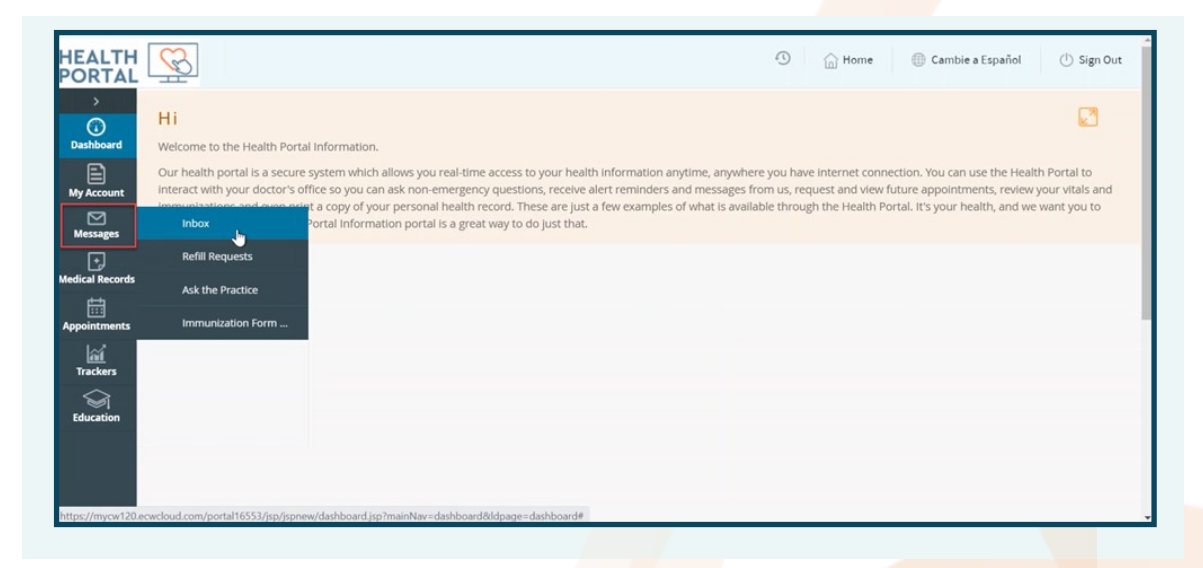

2. Any non-urgent message can be composed to your care concerning your healthcare by clicking **Compose**.

| HEALTH                | <u>S</u>                              |                        | 🕚 🟠 Home           | Cambie a Español     Ot |
|-----------------------|---------------------------------------|------------------------|--------------------|-------------------------|
| ><br>(j)<br>Dashboard | MESSAGES                              |                        |                    |                         |
| My Account            | Compose Delete<br>Inbox Sent Messages | Deleted Messages       |                    |                         |
| Messages              | Received From                         | Subject                | Date Time          |                         |
| Medical Records       | c                                     | ( ≪( Page 1 of 1 )>> ) | No records to view |                         |
| Appointments          |                                       |                        |                    |                         |
| Trackers              |                                       |                        |                    |                         |
|                       |                                       |                        |                    |                         |
| Education             |                                       |                        |                    |                         |
|                       |                                       |                        |                    |                         |
|                       |                                       |                        |                    |                         |

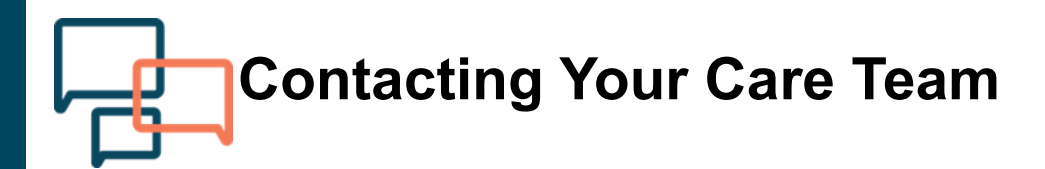

Contacting your Care team is made convenient via your web portal.

#### Sending messages via your web portal

3. Send a message to your Care Team by filling out all the appropriate fields. Then click **Submit**.

| Subject: *                                                                    |
|-------------------------------------------------------------------------------|
| Question about my referral                                                    |
|                                                                               |
| Message: *                                                                    |
| Hi, I had a question about the referral that was put in during my last visit. |
|                                                                               |
|                                                                               |
|                                                                               |
|                                                                               |
| Submit                                                                        |
|                                                                               |

4. View the message you just sent by going back to your Inbox and clicking the **Sent Messages** tab.

| MESSAGES            |                                                       |        |                    |
|---------------------|-------------------------------------------------------|--------|--------------------|
| Compose Delete      |                                                       |        |                    |
| Inbox Sent Messages | Deleted Messages                                      |        |                    |
| Sent To             | Subject                                               | Status | Date Time          |
|                     | 4 € (Page 1 of 1 )>>>>>>>>>>>>>>>>>>>>>>>>>>>>>>>>>>> | 4      | No records to view |

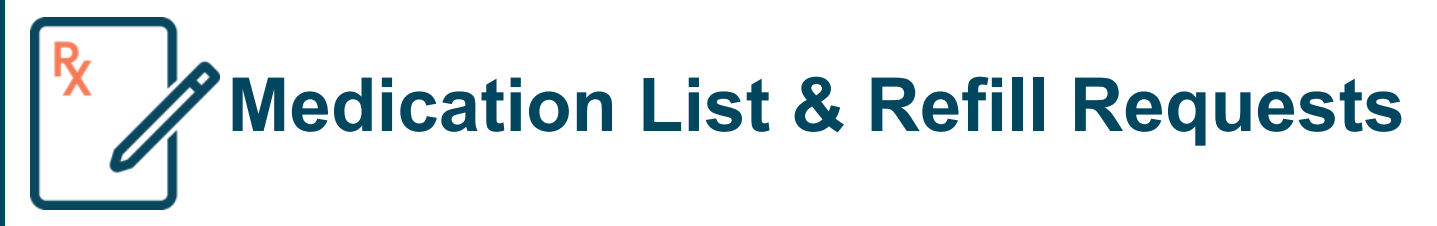

#### **Medications**

All current medications located within your patient chart can be viewed under the **Current Medications** section.

- 1. On your portal home page hover over Medical Records.
- 2. Then click Current Medications.

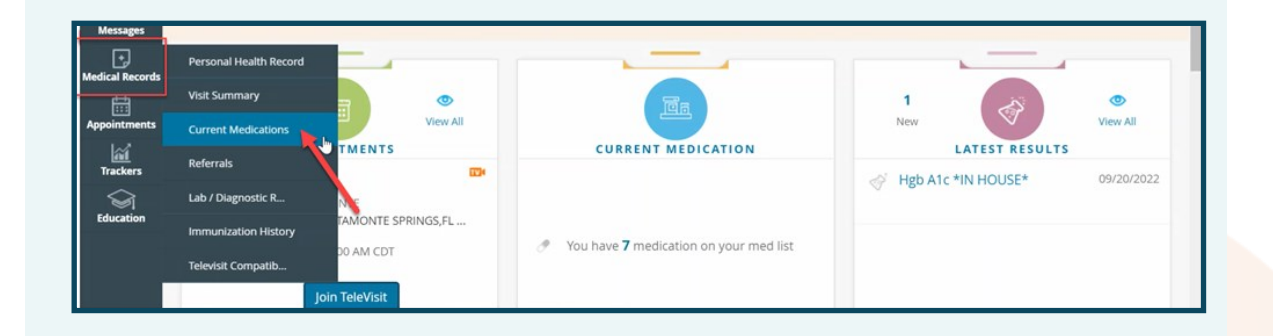

This will open your current medication list and instructions. You will also be able to see if there are any more refills attached to the prescription.

You can also print your medication list if needed.

|   | CURRENT MEDICATION                                                                                    | e Print         |
|---|----------------------------------------------------------------------------------------------------|-----------------|
|   | Medication Info                                                                                       |                 |
|   | Atorvastatin Calcium 20 MG 1 tablet Orally once a day with no refill(s)                               |                 |
|   | Gabapentin 400 MG 1 capsule Orally once a day<br>with no refill(s)                                    |                 |
|   | Lantus SoloStar 100 UNIT/ML as directed Subcutaneous take 21 units daily with no refill(s)            |                 |
|   | Lisinopril-hydroCHLOROthiazide 20-12.5 MG 1 tablet Orally once a day 90 days<br>#90 with no refill(s) |                 |
|   | Meloxicam 15 MG 1 tablet Orally once a day<br>with no refill(s)                                       |                 |
|   | Metformin HCI 500mg 1 tablet by mouth once a day with breakfast 90 Days with no refill(s)             |                 |
|   | Tylenol 325 MG 1 tablet as needed Orally every 4 hrs<br>with no refill(s)                             |                 |
| ~ |                                                                                                    | View 1 - 7 of 7 |

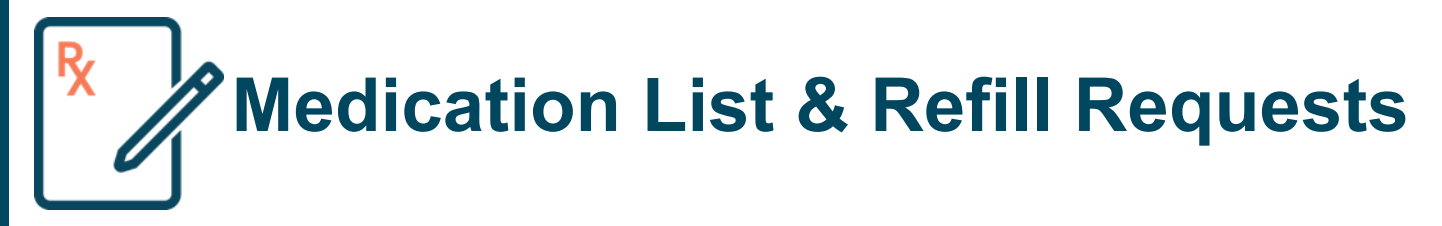

#### **Refill Requests**

Refills can be requested either under on the **Current Medication** page or the **Request Refills** option under the Messages tab (both lead you to the same place).

1. Check the box by the medication you are needing refills for, then click **Refill Request.** 

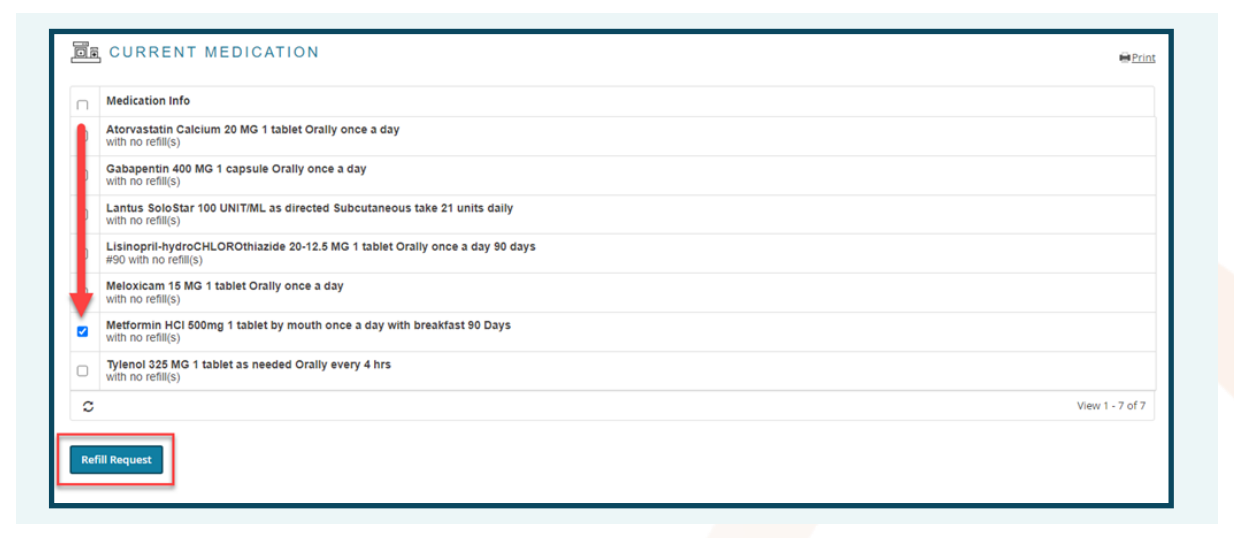

2. Select your appropriate facility and your provider at the top of the screen.

| ity:*                         | Provider:*     |   |
|-------------------------------|----------------|---|
| RIMARY CARE ANYWHERE PALM × 👻 | MISHRA, MANISH | Q |

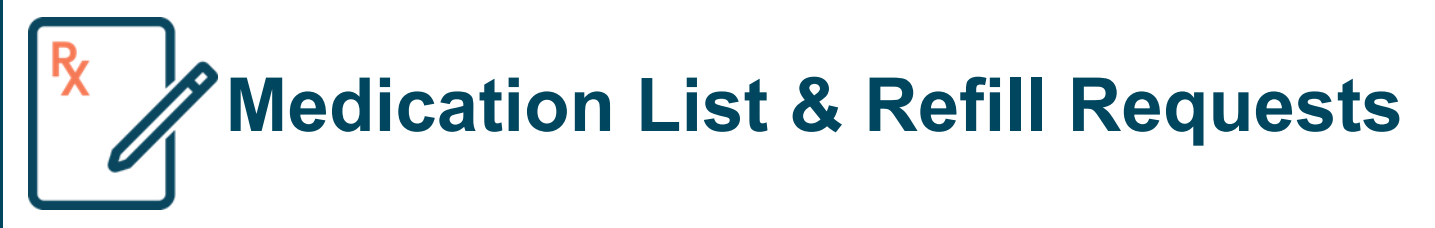

### **Refill Requests**

3. Confirm that the pharmacy you would like your prescription to go to is correct. If not, it can be changed via the drop down. Also confirm the medication that you are requesting refills for is correct.

| New Refill Request                                                                                              |               |  |
|----------------------------------------------------------------------------------------------------|---------------|--|
| Pharmacy:                                                                                                    |               |  |
| Walgreens #00101 , 3382 CASTRO VALLEY BLVD, [510-537-0072], CASTRO VALLEY, CA, 94546                            | × –           |  |
| Search pharmacy using: Pharmacy Name, City, State, Zip To search for CVS in Westborough enter : CVS,Westborough |               |  |
| Medications:<br>Metformin HCl 500mg 1 tablet by mouth once a day with breakfast 90 Days                         |               |  |
| with no refill(s)                                                                                               |               |  |
| Comments:                                                                                                    |               |  |
|                                                                                                    |               |  |
|                                                                                                    |               |  |
|                                                                                                    |               |  |
|                                                                                                    |               |  |
|                                                                                                    | Submit Cancel |  |
|                                                                                                    |               |  |

4. Optionally, you can add any additional comments within the message to relay about your refill request to your care team. Then click **Submit**.

| Walgreens #00101 , 3382 CASTRO VALLEY BLVD, [510-537-0072], CASTRO VALLEY, CA, 94546                            | × |      | • (?) | ] |  |
|----------------------------------------------------------------------------------------------------|---|------|-------|---|--|
| Search pharmacy using: Pharmacy Name, City, State, Zip To search for CVS in Westborough enter : CVS,Westborough |   |      |       |   |  |
| Medications:<br>Metformin HCl 500mg 1 tablet by mouth once a day with breakfast 90 Days<br>with no refill(s)    |   |      |       |   |  |
| Message:                                                                                                    |   | _    |       |   |  |
| Comments. An only have 2 plus lett of my medication                                                             |   |      |       |   |  |
|                                                                                                    |   |      |       |   |  |
|                                                                                                    |   |      |       |   |  |
| Subm                                                                                                    | t | Cano | tel   |   |  |

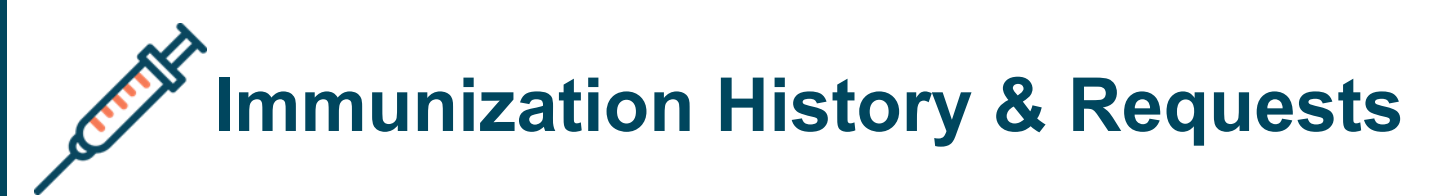

#### **Immunization History**

Your past vaccination record can be accessible to view or print if entered within your patient chart under the Immunization History section.

- 1. On your portal home page hover over Medical Records.
- 2. Then click Immunization History.

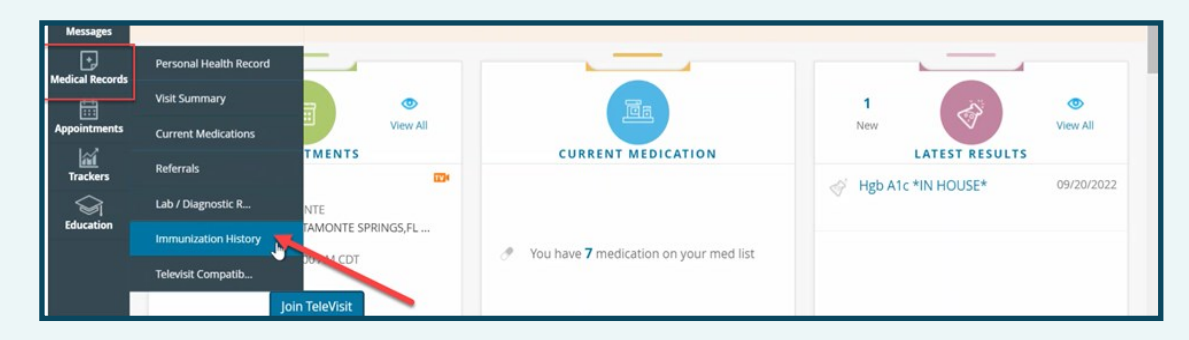

This will open vaccine records for all historical immunizations documented within your PCA patient chart.

The immunization history can be viewed by printing or by viewing the details on the screen.

| I IMMUNIZATION HIST                                                                                                    | TORY                                   |                           |          |         |              |                     |                                           |     |
|----------------------------------------------------------------------------------------------------|----------------------------------------|---------------------------|----------|---------|--------------|---------------------|-------------------------------------------|-----|
|                                                                                                    |                                        |                           |          |         |              | _                   | € Pr                                      | int |
|                                                                                                    |                                        |                           |          |         |              | _                   |                                           |     |
|                                                                                                    |                                        |                           |          |         |              |                     |                                           |     |
|                                                                                                    |                                        |                           |          |         |              |                     |                                           |     |
|                                                                                                    |                                        |                           |          |         |              |                     |                                           |     |
| WILLIS, SAM, F, 08/09/2022                                                                                                    | 2                                      |                           |          |         |              |                     | UNLISTED FACILI                           | TY  |
|                                                                                                    |                                        |                           |          |         |              |                     |                                           |     |
|                                                                                                    |                                        |                           |          |         |              | Patien              | Vaccine Administration Reco               | ord |
|                                                                                                    |                                        |                           |          |         |              | Patien              | t Vaccine Administration Reco             | ord |
| Administered Immunizations.                                                                                                    |                                        |                           |          |         |              | Patien              | t Vaccine Administration Reco             | ord |
| Administered Immunizations.                                                                                                    |                                        |                           |          |         |              | Patien              | t Vaccine Administration Reco             | ord |
| Administered Immunizations.<br>Io of Immunizations: 2<br>Vaccine                                                                                                    | Date Given                             | Dose                      | Location | Lot No. | Manufacturer | Patien<br>Exp. Date | t Vaccine Administration Reco<br>Given By | ord |
| Administered Immunizations.<br>to of Immunizations: 2<br>Vaccine<br>1. COVID-19 Vaccine Moderna 1st dose                                                                         | Date Given<br>12/01/2022               | Dose<br>100 mcg           | Location | Lot No. | Manufacturer | Patien<br>Exp. Date | t Vaccine Administration Reco             | ord |
| Administered Immunizations.<br>to of Immunizations: 2<br>Vaccine<br>1. CCVID-19 Vaccine Moderna 1st dose<br>2. Influenza (Fluzone) High-Dose (IIV4-<br>HO) (pragle-dose symple)  | Date Given<br>12/01/2022<br>09/27/2022 | Dose<br>100 mcg<br>.50 mL | Location | Lot No. | Manufacturer | Patien<br>Exp. Date | t Vaccine Administration Reco             | ord |
| Administered Immunizations.<br>to of Immunizations: 2<br>Vaccine<br>1. COVID-19 Vaccine Moderna 1st dose<br>2. Influenza (Fluzone) High-Dose (IIV4-<br>HD) (single-dose syringe) | Date Given<br>12/01/2022<br>09/27/2022 | Dose<br>100 mcg<br>.50 mL | Location | Lot No. | Manufacturer | Patien<br>Exp. Date | t Vaccine Administration Reco             | ord |

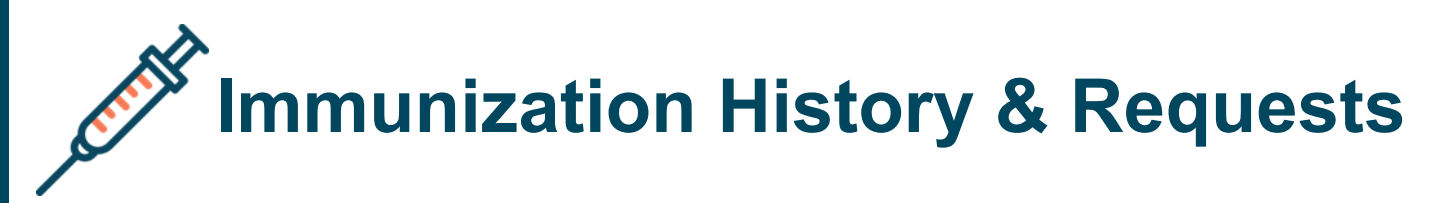

### **Immunization Form Request**

If you would like to receive a new immunization form, you can make a request from the portal by selecting **Immunization Form...** on the **Messages** tab.

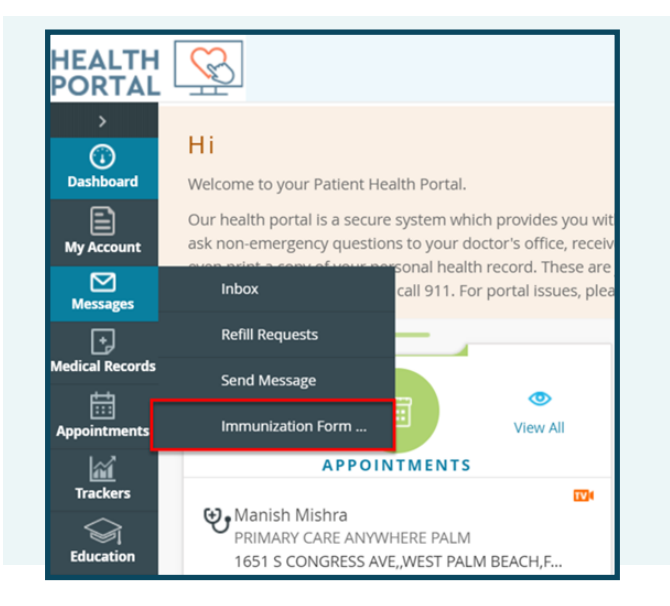

This will open a messaging form with a prepopulated message about requesting a new immunization form.

Simply select your facility and provider, and then click Submit.

| HEALTH<br>PORTAL      |                                                                   |
|-----------------------|-------------------------------------------------------------------|
| )<br>(j)<br>Dashboard | * NEW IMMUNIZATION FORM REQUEST           Facility:*   Provider:* |
| My Account            | Select Facility Q                                                 |
| Messages              | Subject:<br>New Immunization Form Request                         |
| Medical Records       | Message:<br>Please send me my Immunization State Form             |
| Appointments          |                                                                   |
| S<br>Education        | Cancel Submit                                                     |

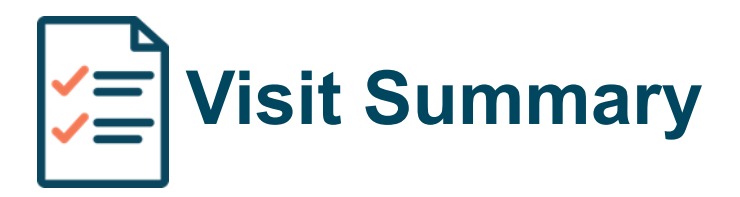

After a visit with your care team member, you can see all the details of what was addressed by viewing your **Visit Summary**.

- 1. On your portal home page hover over Medical Records.
- 2. Then click Visit Summary.

| Medical Perords        | Personal Health Record          |                                  |                        |            |                  |            |
|------------------------|---------------------------------|----------------------------------|------------------------|------------|------------------|------------|
|                        | Visit Summary                   | 1a                               | 1 (3)                  | ۲          | ¢                | ۲          |
| Appointments           | Current Medications             |                                  | New                    | View All   |                  | View All   |
| Trackers               | Referrals                       | EDICATION                        |                        | 00/20/2022 | RECENT REFERRALS | 04/10/2022 |
| $\widehat{\mathbf{A}}$ | Lab / Diagnostic R              |                                  | Hgb ATC "IN HOUSE"     | 09/20/2022 |                  | 04/10/2023 |
| Education              | Immunization History            | tion on your mod list            |                        |            |                  | 12/21/2022 |
|                        | Televisit Compatib              | don on your med list             |                        |            | TEST             | 12/21/2022 |
|                        |                                 | -                                |                        |            |                  |            |
| https://mycw31.ecli    | inicalweb.com/portal3304/jsp/js | pnew/dashboard.jsp?mainNav=dashb | oard&ldpage=dashboard# |            |                  |            |

3. You will see all past visit encounters on this page, and you can specify a specific date range to filter the results. Click on the **Visit Summary** box to view the details.

| >                | _                                                                                               |                                                                                           |                                                             |  |
|------------------|-------------------------------------------------------------------------------------------------|-------------------------------------------------------------------------------------------|-------------------------------------------------------------|--|
| (j)<br>Dashboard | 📋 VISIT SUMMARY                                                                                 |                                                                                           |                                                             |  |
| My Account       | Please note that the Visit Summary feature is<br>Please contact your health care provider if yo | not intended to provide a comprehensive v<br>a require a complete copy of your electronic | riew of your electronic medical record.<br>c health record. |  |
| Messages         | All Date Range                                                                                  |                                                                                           |                                                             |  |
| Medical Records  | C 03/16/2023                                                                                    | Reason<br>PCA Onboarding                                                                  | Visit Summary Action Plan                                   |  |
| Trackers         | ☐ 03/15/2023<br>③ 12:00 AM                                                                      | Reason<br>Virtual Visit                                                                   | Visit Summary Action Plan                                   |  |
| Education        | ☐ 03/14/2023<br>③ 08:30 PM                                                                      | Reason<br>Virtual Visit                                                                   | Visit Summary Action Plan                                   |  |
|                  | Uideo Visits Orientation                                                                        | Reason<br>test                                                                            | Visit Summary Action Plan                                   |  |

This will open a comprehensive summary of the specific visit that was chosen.

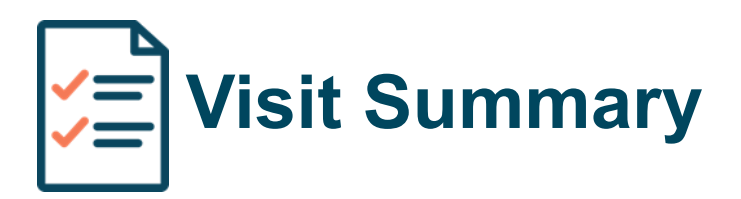

The summary can be viewed by:

- 1. Scrolling down the webpage.
- 2. Downloading and viewing as a PDF.
- 3. Printing the document.

| ><br>Dashboard<br>My Account<br>Messages<br>Medical Records                                                                                                    | Visit Summary List > Visit S<br>Important: Please note on<br>The following sections represent<br>Allergies, Immunizations, Health<br>Patient Details | Summary<br><b>Iy data that has clinical mapping v</b><br>at the most current data on record and are i<br>th Concerns, and Medical Equipment (UD | vill be shared/transmitted.<br>not specific to the date of the Visit: Demographics, Soc<br>I). | as PDF Download CCDA Pri | 1 |
|----------------------------------------------------------------------------------------------------|----------------------------------------------------------------------------------------------------|----------------------------------------------------------------------------------------------------|------------------------------------------------------------------------------------------------|--------------------------|---|
| Trackers                                                                                                    | Patient name                                                                                                    | Contact info                                                                                                    | Patient IDs                                                                                    | Sex                      |   |
| Since the second second | SAM WILLIS, III                                                                                                    |                                                                                                    |                                                                                                | Female                   |   |
|                                                                                                    | August 9, 2022                                                                                                    | 😍 tel:                                                                                                    |                                                                                                |                          |   |
|                                                                                                    | LANGUAGE                                                                                                    | ACE                                                                                                    | ETUNICI                                                                                        | ITV                      |   |

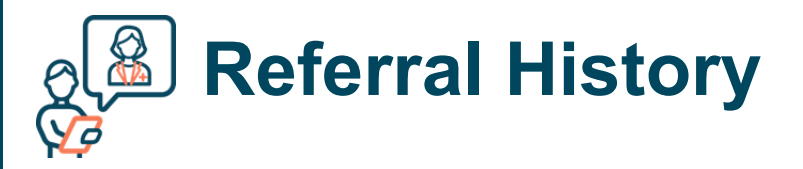

All past referrals that were ordered by your PCP will be viewable under the **Referrals** section.

- 1. On your portal home page hover over Medical Records.
- 2. Then click Referrals.

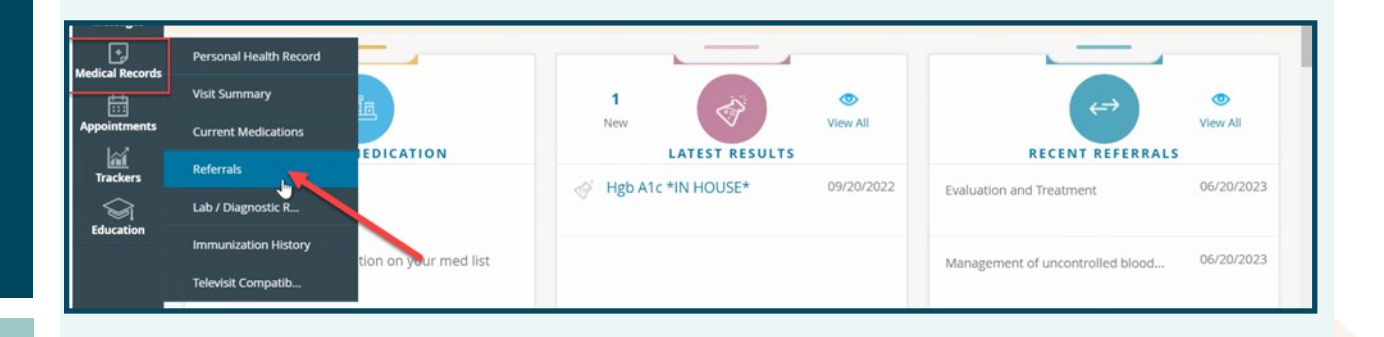

You will be navigated to a page with a list of all past and current referrals. If you would like to request a new referral or check on the status of an existing referral, please call our office at **561-823-3821**, **extension 1 on Mondays-Fridays**, **8am-5pm**.

| Π | Date       | Details                                                                           | Start Date | Valid Until     |
|---|------------|-----------------------------------------------------------------------------------|------------|-----------------|
|   | 03/22/2023 | Dr. PCA Provider referred you to Physical Therapy for<br>Evaluation and Treatment | 03/22/2023 | 06/20/2023      |
| ٥ | 03/22/2023 |                                                                                   | 03/22/2023 | 06/20/2023      |
|   | 01/10/2023 |                                                                                   | 01/10/2023 | 04/10/2023      |
|   | 09/22/2022 |                                                                                   | 09/22/2022 | 12/21/2022      |
| c |            | 4 ≪4 Page 1 of 1 )>> > 4                                                          |            | View 1 - 4 of 4 |
|   |            |                                                                                   |            |                 |
|   |            |                                                                                   |            |                 |

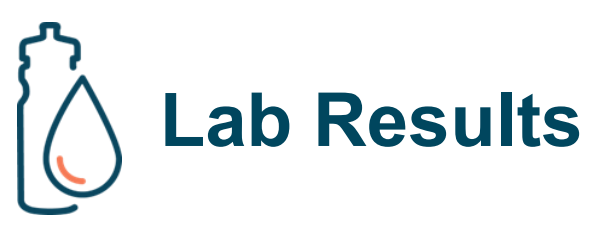

Any lab or diagnostic reports that have been reviewed and released by your PCA provider will be shown under **Lab / Diagnostic Reports**.

- 1. On your portal home page hover over Medical Records.
- 2. Then click Lab / Diagnostic Reports.

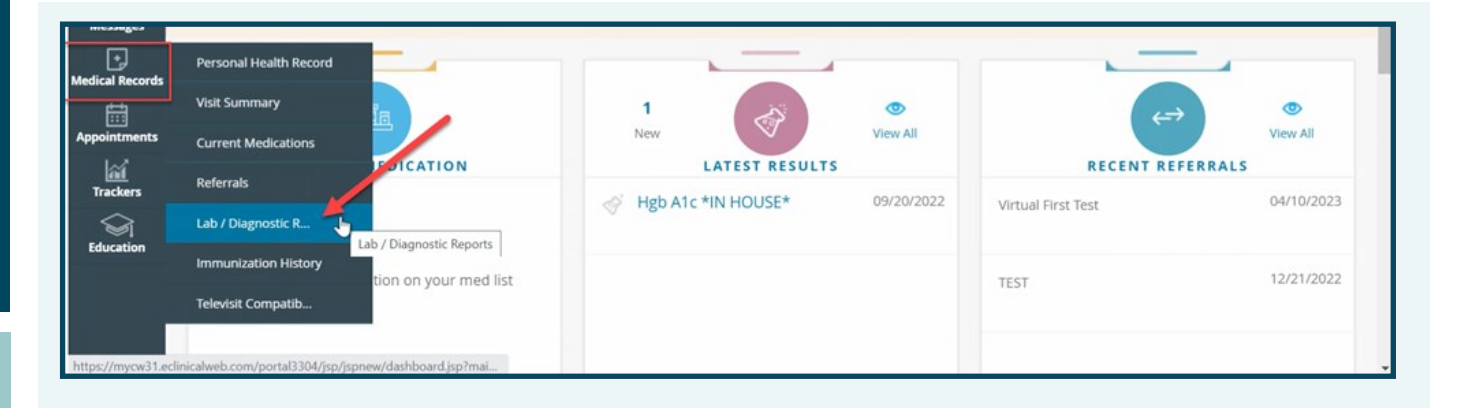

3. You will see all past results that have been released and reviewed by your PCP. Click on the **blue hyperlinked report name** for the appropriate order to review the details.

| <u>Please note:</u> Below<br>and in your PHR re | v are results that have beer<br>sults. | n reviewed by your provider. Additional m | esults (not yet reviewed) n | nay also be available in the Visi | it Summaries    |
|-------------------------------------------------|----------------------------------------|-------------------------------------------|-----------------------------|-----------------------------------|-----------------|
| Result Date                                     | Order Date                             | Name                                      | Reason                      | Notes                             |                 |
| 09/22/2022                                      | 09/20/2022                             | Hgb A1c *IN HOUSE*                        |                             |                                   |                 |
| c                                               |                                        | 🖌 🔌 🛛 Page 1 🗌 of 1                       | 1   ≫ ⊨                     |                                   | View 1 - 1 of 1 |

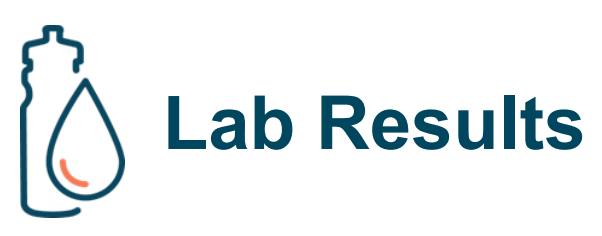

4. This will open the result details for the specific order that was chosen. The results can be viewed on the or printed by clicking in the top right corner.

| Details                                                        |       |                                                                              | Video Visits Orientation<br>General Practice |
|----------------------------------------------------------------|-------|------------------------------------------------------------------------------|----------------------------------------------|
| RESULT                                                         |       |                                                                              |                                              |
| Patient<br>Sam Willis<br>DOB<br>09/09/2022<br>Address<br>Phone |       | Ordered Date<br>09/20/2022<br>Test Name<br>Hgb Alc *IN HOUSE*<br>Assessments |                                              |
| Name                                                           | Value | Reference Ra                                                                 | ange                                         |
| Hemoglobin A1c                                                 | 7.8   |                                                                              |                                              |
| Result<br>Received Date<br>09/22/2022                          |       |                                                                              |                                              |

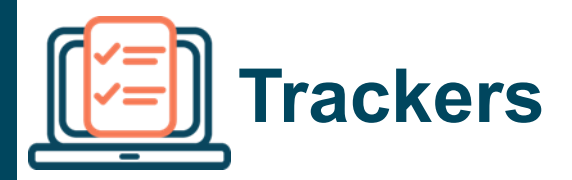

To navigate to the trackers feature, hover over the **Trackers** tab and select one of the two options:

- 1. View a list of reminders that your care team has flagged as needing to be completed.
- 2. Access a feature that allows you to track your biovitals directly in the web portal, either manually or via direct connection to a subset of compatible smart devices.

| HEALTH<br>PORTAL      |                       |                     | () 🔂 Home       |
|-----------------------|-----------------------|---------------------|-----------------|
| ><br>(j)<br>Dashboard | REMINDERS             |                     |                 |
| Ð                     | Reminders             |                     |                 |
| My Account            | Test Name             | Last Done           | Due             |
|                       | Hepatitis C Screening |                     | Currently Due   |
|                       | PVR Screening         |                     | Currently Due   |
| Messages              | UACR                  |                     | Currently Due   |
| D                     | Shingrix              |                     | Currently Due   |
| Medical Records       | Spirometry            |                     | Currently Due   |
| ÷.                    | Tdap Vaccine          |                     | Currently Due   |
| Appointments          | AAA Screening         |                     | Currently Due   |
| 142                   | Reminders 1           | 4 ≪ Page 1 of 1 → > | View 1 - 7 of 7 |
| Trackers              | Territoria (          |                     |                 |
|                       |                       |                     |                 |
| <b>\$</b>             |                       |                     |                 |
| Education             |                       |                     |                 |
|                       |                       |                     |                 |

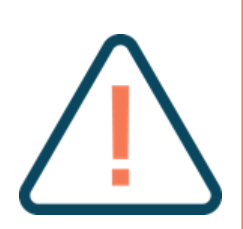

**NOTE:** This **Trackers** feature is entirely optional to use based on your personal preferences. We only recommend this feature for **ADVANCED** technology users. The data you provide will **NOT** be actively monitored by your care team. If you do decide to collect this data, please inform your care team directly when you want them to review your biovitals data trends.

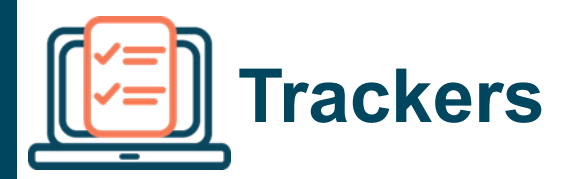

When you click on **Trackers**, you will navigate to a page where you can see all of your currently tracked biovitals. For new patients, this page will be empty until you start inputting / collecting data.

- 1. Click on the **All Trackers** tab to see a list of all the different biovitals you can track within the portal, as well as the option to manually input data (see further in this section for more details).
- 2. Click on the **blue plus sign** in the top right corner of an existing biovital section to input additional data manually.
- 3. You can also click anywhere in the row of the specific biovital section to access the manual data entry pop-up, as well as the historical trend data for that biovital (see further in this section for more details).

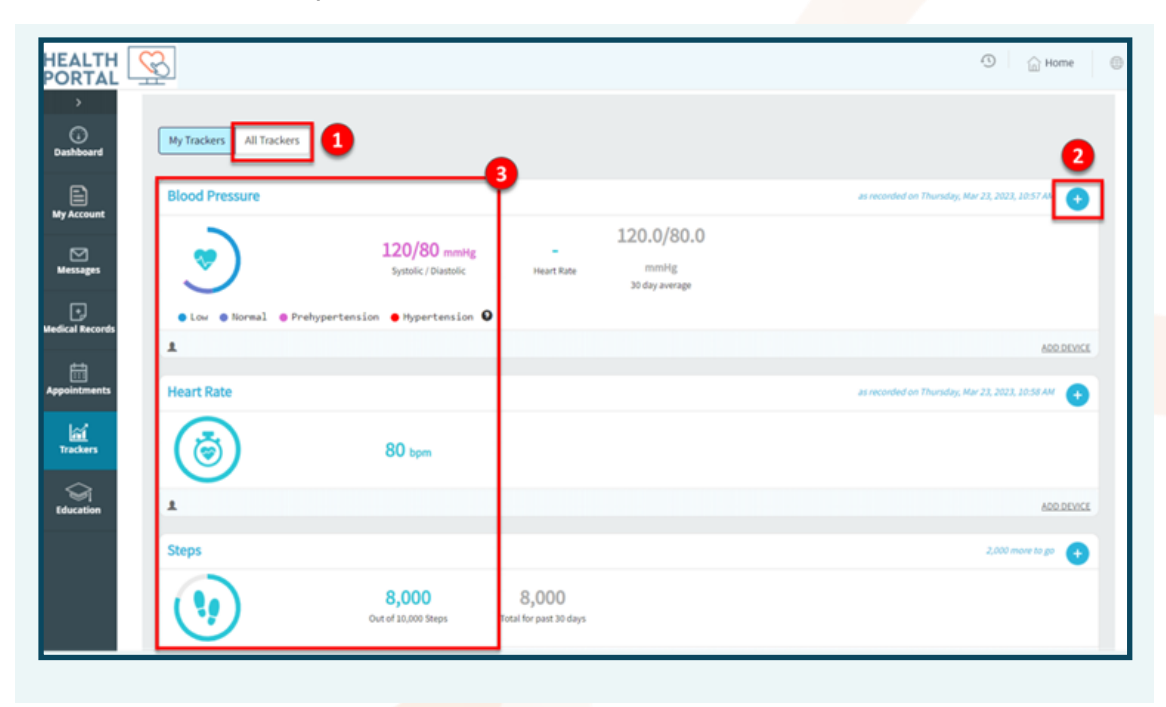

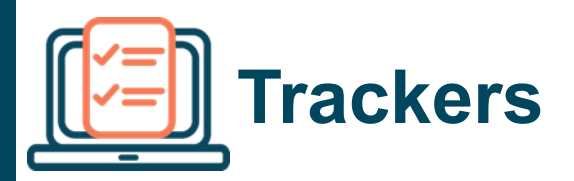

When you click on the **All Trackers** tab, you will navigate to a view of all the different biovitals that can be tracked in the portal. Clicking on any of the biovitals will reveal which devices are compatible for automatic syncing. You will need to connect your device account with your web portal account in order to begin the sync. To manually track any metric, simply click on the biovital of your choice and then click **Yes, I want to manually track Activity.** 

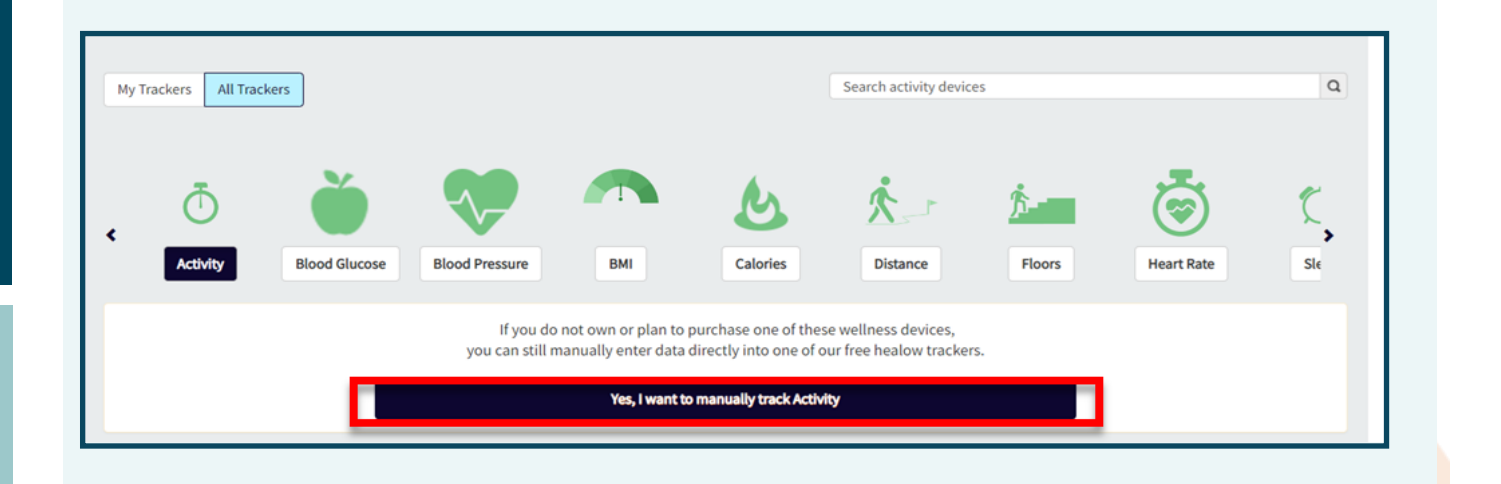

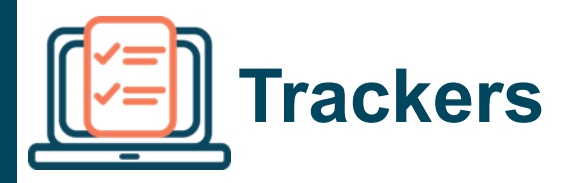

When you click on the **blue plus sign** on the main trackers page, or click on any of the individual biovital sections, you will see a pop-up with details on that metric:

- 1. Use the **New Entry** section to input new data for that biovital manually.
- 2. Use the **Logs** section to view and modify past entries, which will be graphed in visual form to the left.

| ood Pre   | readings from this device may be available to any practice that yo<br>conside | r contaction of the second second sec | orea. Il you have a reading that concerns you,              | 10.57 AM   |
|-----------|-------------------------------------------------------------------------------|----------------------------------------------------------------------------------------------------|-------------------------------------------------------------|------------|
| ( 4 )     | New Entry Date 03/23/2023      Time 11:11 AM Systolic / Diastolic (mmHg)      | Average 120                                                                                                    | 7 days 30 days 90 days<br>0.0/80.0                          |            |
| eart Rate | Heart Rate (bpm)                                                              | As per the<br>Category<br>Normal<br>Prehypertension<br>Hypertension (Stage 1)<br>Hypertension (Stage 2)<br>Hypertensive Crisis                                                                                                    | And         Systolic         Diastolic           <120       | ADD DEVACE |
| eps       | Week: 03/19/2023 - 03/25/2023                                                 | Source Date Time Systol                                                                                                    | Week Month Date Range<br>All 1<br>lic Diastolic Heart Notes |            |
| ·         | 100                                                                           | <ul> <li>03/23 10:57<br/>AM</li> <li>120</li> <li>03/22 03:43<br/>PM</li> <li>120</li> </ul>                                                                                                    | 80                                                          | ADD DEVICE |

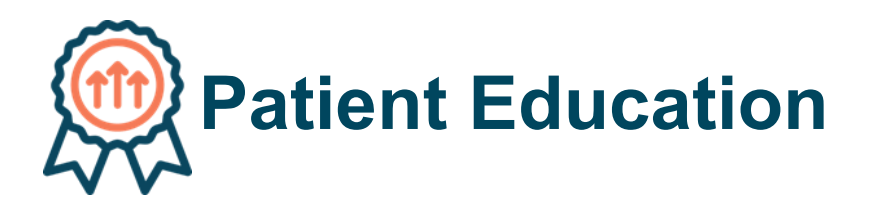

To navigate to patient educational resources, hover over the **Education** tab and select one of the two options:

- 1. View a list of patient education directly sent to you by your care team
- 2. Access a digital encyclopedia of health education resources, where you can search for any topic you are interested in learning about (e.g., diabetes management)

| HEALTH<br>PORTAL     |                          |
|----------------------|--------------------------|
| ><br>G<br>Dashboard  | PATIENT EDUCATION LIST   |
| My Account           | Enc Date Reason Of Visit |
| Messages             |                          |
| +<br>Medical Records |                          |
| Appointments         |                          |
| ित्ती<br>Trackers    |                          |
| Education            | Patient Education        |

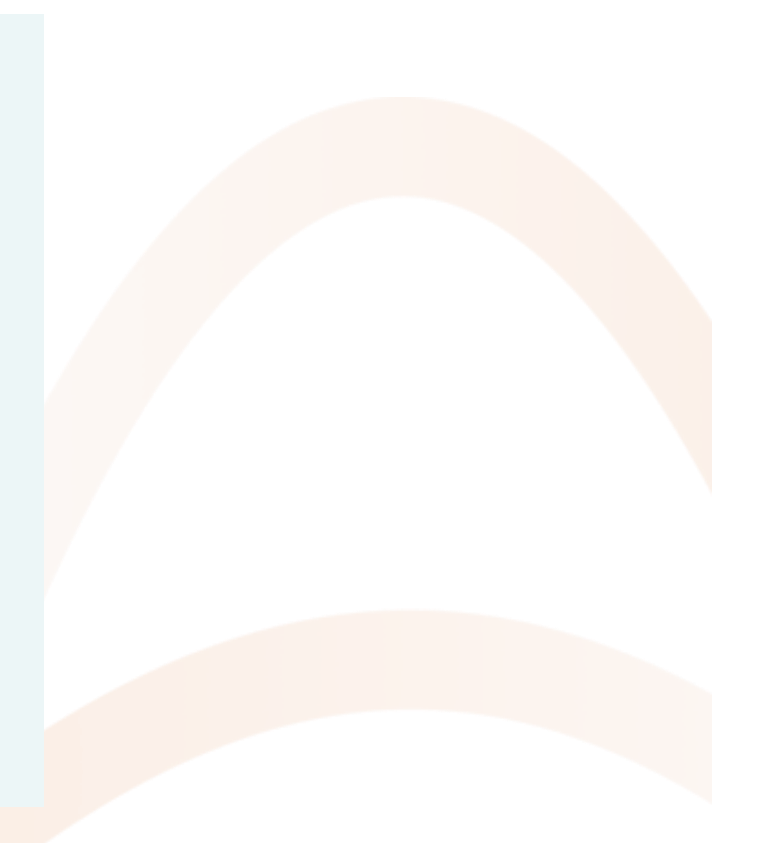

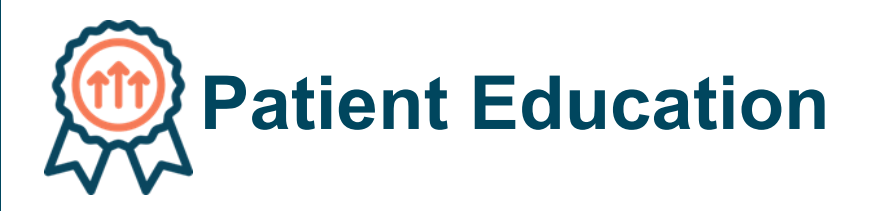

When you click **Patient Education**, you will see a list of all educational material that was released to your portal for your view. Multiple educational materials may have been released related after one appointment. Confirm the date of the visit and click on the **blue hyperlinked description** in order to review the specific educational content.

| Enc Date   | Reason Of Visit       | Descr   | iption                                           |
|------------|-----------------------|---------|--------------------------------------------------|
| 01/31/2023 | Hypertension          | Pulmo   | onary Hypertension: Care Instructions            |
| 01/31/2023 |                       | Learn   | ing About High Blood Pressure                    |
| 01/10/2023 | and the second second | Learn   | ing About Diabetes and Your Teeth                |
| 01/10/2023 |                       | : Learn | ing About Meal Planning for Diabetes             |
| 01/10/2023 | 10.0                  | Low S   | Godium Diet (2,000 Milligram): Care Instructions |
| 01/10/2023 |                       | Learn   | ing About High Cholesterol                       |

#### You have reached the end of this guide.